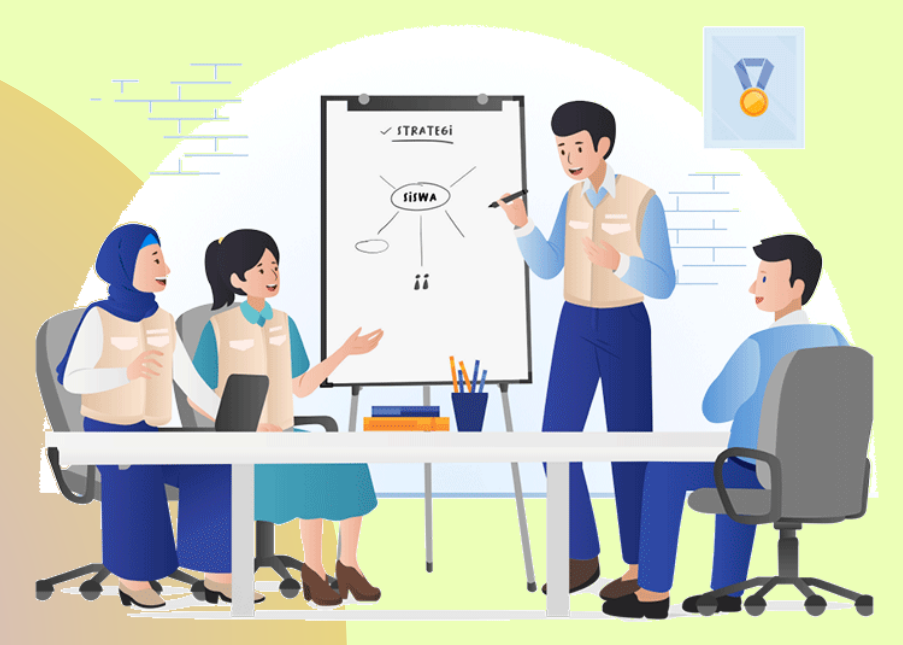

# PETUNJUK PENYUSUNAN SKP SEMESTER1 BAGI TENDIK PENGAWAS SEKOLAH

(Sesuai Edisi Edaran PermenegpanRB No. 3 Tahun 2021)

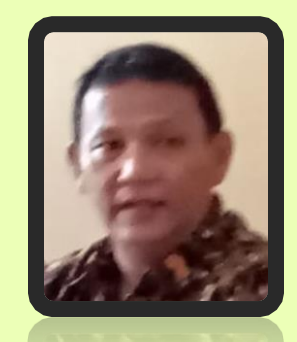

## LANGKAH PENGGUNAAN APPS-SKP-PS

| XII .                                                                                 | <u>ち・ ご・ Q D -</u>                                                                                                    | 02                                                                                                    | SKP-PKPNS-PS2SM-AG - Excel (Product                                                                                                    | Activation Failed)                                                                                                    |                                                                                                    | ? 🗹 – 🗗 🗙                                                                                                    |
|---------------------------------------------------------------------------------------|----------------------------------------------------------------------------------------------------|----------------------------------------------------------------------------------------------------|----------------------------------------------------------------------------------------------------|----------------------------------------------------------------------------------------------------|----------------------------------------------------------------------------------------------------|----------------------------------------------------------------------------------------------------|
| FILE                                                                                  | HOME INSERT PAGE LAY                                                                                                    | OUT FORMULAS DATA REVIEW                                                                                                    | W VIEW Foxit PDF                                                                                                    |                                                                                                    |                                                                                                    | Sign in 🔍                                                                                                    |
| ABC<br>Spelling                                                                       | Research Thesaurus<br>Proofing                                                                                                    | Jew Delete Previous Next Show/H                                                                                                    | ide Comment<br>I Comments<br>k<br>k                                                                                                    | Protect and Share Works                                                                                                    | SIAN DATA UN                                                                                                    | MUM                                                                                                    |
|                                                                                       |                                                                                                    | comments                                                                                                    |                                                                                                    | changes                                                                                                    |                                                                                                    |                                                                                                    |
| C1                                                                                    | $\overline{}$ : $\times \checkmark f_x$                                                                                                    |                                                                                                    |                                                                                                    |                                                                                                    |                                                                                                    | ۷                                                                                                    |
| A                                                                                     |                                                                                                    |                                                                                                    |                                                                                                    | N O P                                                                                                    | QRSTU                                                                                                    | V W A                                                                                                    |
| 1                                                                                     | DATA ON ON DATA LOS<br>DATA SKP DAN PPKPNS - 2 SEMEST                                                                                                    | TER (SE. MENPANRB-NO. 03 TAHUN 2021)                                                                                                    | SM1 PERIODE JANUARI - JUNI 2                                                                                                    | 021                                                                                                    | SM2 PERIODE JULI - DE SEMBER                                                                                                    | ₹ 2021                                                                                                    |
| 3<br>4<br>5<br>6<br>7<br>8<br>9<br>10<br>11<br>12<br>13<br>14<br>15<br>16<br>17<br>18 | DATA PEJABAT PENILAI<br>PEJABAT PENILAI<br>a. Nama<br>b. NIP<br>c. Pangkat / Golongan<br>d. Jabatan/Pekerjaan<br>e. Unit Organisasi<br>ATASAN PEJAB. ANILAI<br>a. Nama<br>b. NIP<br>c. Pangkat / Golongan ruang<br>d. Jabatan/Pekerjaan<br>e. Unit Organisasi<br>f. Pemerintah | TOMINY EFRA HANDARTA, S.STP.M.SI.<br>19760104 199511 1 001<br>PEMBINA TK.I (IV.b) TMT: 01-04-2018<br>SEKRETARIS DINAS<br>DINAS PENDIDIKAN DAN KEBUDAYAAN<br>Drs. SULPAKAR, M.M.<br>196902051989101002<br>PEMBINA UTAMA MADYA (IV/d) TMT: 01-04-201<br>KEPALA DINAS<br>DINAS PENDIDIKAN DAN KEBUDAYAAN<br>PROVINSI LAMPUNG | TGL. PNGISIAN USLN SK<br>PENGISIAN TEMPAT DAN<br>Jangka waktu penilaian<br>Sampai dengan<br>Tempat<br>Pejabat Penilai<br>PNS yang dip <sup>4</sup><br>Atasan Pejatan Jana<br>TIM PENILAN<br>PENGA V<br>Ketua Tim Penilai (Korwi<br>NIP.<br>Wilayah<br>Tanggal Penilaian<br>Tahun Penilaian | 01 JANUARI 2021<br>ANGGAL PENILAIAN :<br>02 JANUARI 2021<br>30 JUNI 2021<br>BANDARLAMPUNG<br>30 JUNI 2021<br>05 JULI 2021<br>06 JULI 2021<br>Drs. SUKISNO, M.Pd.<br>19670220 199203 1 005<br>II (TGM-PRW-PSWRN)<br>03 JULI 2021<br>2021 | TGL. PNGISIAN USLN SKP<br>PENGISIAN TEMPAT DAN T<br>Jangka waktu penilaian<br>Sampai dengan<br>Tempat<br>Pejabat Penilai<br>PNS yang dinilai<br>Atasan Pejabat Penilai<br>TIM PENILAI SKP PENGAW<br>Ketua Tim Penilai (Korwil)<br>NIP.<br>Wilayah<br>Tanggal Penilaian<br>Tahun Penilaian | 02 JULII 2021<br>ANGGAL PENILAIAN :<br>02 JULI 2021<br>31 DESEMBER 2021<br>BANDARLAMPUNG<br>31 DESEMBER 2021<br>05 JANUARI 2022<br>06 JANUARI 2022<br>AS:<br>Drs. SUKISNO, M.Pd.<br>19670220 199203 1 005<br>II<br>31 DESEMBER 2021<br>2021 |
| 19<br>20<br>21<br>22<br>23<br>24                                                      | PEJABAT PENILAI AINNYA (F<br>a. Nama<br>b. NIP<br>c. Pangkat / Golongan ruang<br>d. Jabatan/Pekerjaan<br>e. Unit Organisasi                                                                                                    | PERGANTIAN PEJABAT LAMA)<br>Drs. ASWARODI, M.SI.<br>19700611 199003 1 003<br>PEMBINA TK.I (IV.b) TMT: 01-04-2013<br>SEKRETARIS DINAS<br>DINAS PENDIDIKAN DAN KEBUDAYAAN                                                                                                    | ATASAN PEJABAT PENILAI (L<br>a. Nama<br>b. NIP<br>c. Pangkat / Golongan ruang<br>d. Jabatan/Pekerjaan<br>e. Unit Organisasi                                                                                                    | AINNYA)<br>Ir. FAHRIZAL DARMINTO, M.A.<br>196410211990031004<br>Pembina Utama Madya - IV/d.<br>Sekda Provinsi Lampung<br>Pemerintah Provinsi Lampung                                                                                    | PENGAWAS<br><u>NILAI KINERIA</u><br>THIN.: 2021<br><u>Activate Windo</u><br>Go to Settings to apl                                                                                                    | WS                                                                                                    |
| READY                                                                                 |                                                                                                    |                                                                                                    |                                                                                                    |                                                                                                    | Ⅲ                                                                                                    | ++90%                                                                                                    |
|                                                                                       |                                                                                                    |                                                                                                    |                                                                                                    |                                                                                                    |                                                                                                    | 20:17                                                                                                    |

- 1. Isikan Data Pejabat penilai dan Atasan Pejabat Penilai, unit kerja, tanggal usulan penilaian, tanggal Penilaian, tanggal PNS ybs, tanggal Atasan pejabat penilai, masa penilaian, tempat penilaian (pada sisi Kiri dan Tengah-SM1).
- Selanjutnya kita mengisi Data Pribadi dan kegiatan yang dilakukan melalui menu "DATA EDS PS" yang merupakan periode Januari-Juni (SM-1)

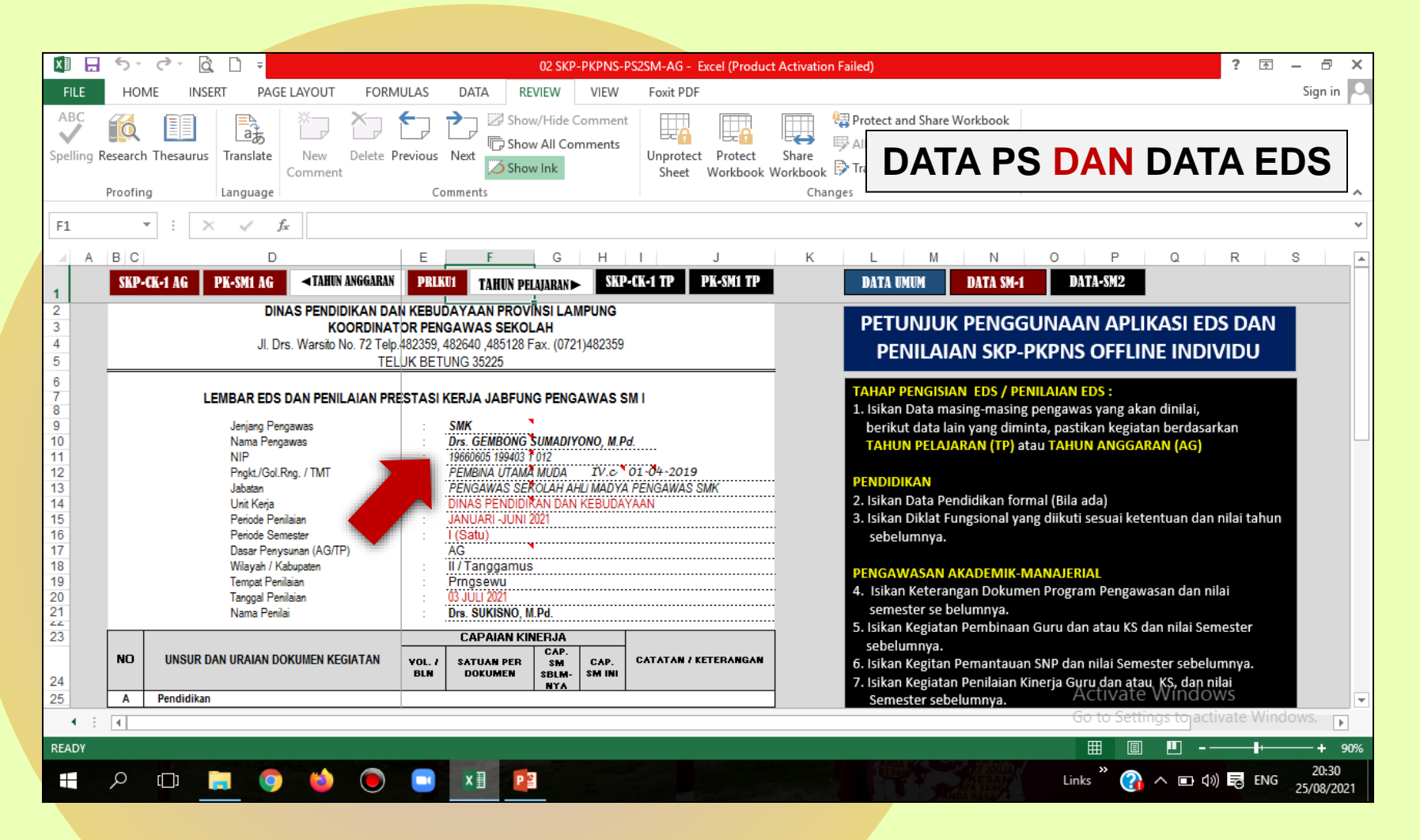

- 1. Isikan Data PS: Jenjang, Nama, NIP, Gol./Pangkat, TMT.Gol, Jabatan.
- 2. Isikan Kode Dasar Kegiatan Pengawas (AG = Tahun Anggaran; TP = Tahun Pelajaran).
- 3. Isikan Data Wilayah Kabupaten, Tempat, Tanggal Pelaksanaan Penilaian dan Nama Penilai.

| XI .              | 5-                  | C 🗋 🗖 =                                                                               |                           | 02 S                                           | KP-PKPNS-F                     | PS2SM-AG - Excel (Product                   | Activation                          | Failed)                                                                                                    | ? 🗹 – 🗗                      | - ×  |
|-------------------|---------------------|---------------------------------------------------------------------------------------|---------------------------|------------------------------------------------|--------------------------------|---------------------------------------------|-------------------------------------|----------------------------------------------------------------------------------------------------|------------------------------|------|
| FILE              | HON                 | IE INSERT PAGE LAYOUT                                                                 | FORMULAS                  | DATA REVIEW                                    | VIEW                           | Foxit PDF                                   |                                     |                                                                                                    | Sign ir                      | in 🔍 |
| ABC<br>Spelling F | esearch<br>Proofing | Thesaurus<br>Thesaurus<br>Tran<br>Language                                            | lsikan<br>dasar<br>Penila | pula seti<br>penilaiar<br>aian <b>diisi</b>    | ap ite<br>pad<br>sesu          | em Nilai Tah<br>a masa pen<br>uai hasil kor | un <mark>s</mark><br>ilaia<br>ıfirm | <mark>ebelumnya</mark> yang diperoleh se<br>n oleh Tim Penilai dan Nilai m<br>asi/rekomendasi dari <b>Tim Per</b>                           | bagai<br>asa<br><b>hilai</b> | ~    |
| A                 | BC                  | D                                                                                     | E                         | F G                                            | Н                              | I J                                         | К                                   | L M N O P Q                                                                                                    | R S                          |      |
| 1                 | SKP-                | CK-1 AG PK-SM1 AG<br>TAHUN AN                                                         | IGARAN PRLE               | UI TAHUN PELAJARA                              | NÞ SKP                         | -CK-1 TP PK-SM1 TP                          |                                     | DATA UMUM DATA SM-1 DATA-SM2                                                                                                    |                              |      |
| 23                | NO                  | UNSUR DAN URAIAN DOKUMEN KEGIA                                                        | TAN YOL. 7<br>BLN         | CAPAIAN KINERJA<br>SATUAN PER<br>DOKUMEN<br>NY | A<br>2.<br>1 CAP.<br>M- SM INI | CATATAN / KETERANGAN                        |                                     | sebelumnya.<br>6. Isikan Kegitan Pemantauan SNP dan nilai Semester sebelur<br>7. Isikan Kegiatan Penilaian Kinerja Guru dan atau KS, dan ni | mnya.<br>lai                 |      |
| 25                | Α                   | Pendidikan                                                                            |                           |                                                |                                |                                             |                                     | Semester sebelumnya.                                                                                                    |                              |      |
| 27                | 1                   | Diklat Fungsional Pengawas                                                            | 1                         | Dokumen 9                                      | 95                             | 2 Sertífikat                                |                                     | 8. Isikan Keterangan Kegiatan Evaluasi Hasil Kepengawasan d                                                                                 | lan nilai                    |      |
| 28                | В                   | Pengawasan Akademik dan Manajerial                                                    |                           |                                                |                                |                                             |                                     | Semester sebelumnya.                                                                                                    |                              |      |
| 29                | 1                   | Program Pengawasan Sekolah<br>Pombinaan KS dan atau Guru                              | 1                         | Dokumer 94                                     |                                | Bulan                                       |                                     | 9. Isikan Kegiatan Program Pembimbingan dan Pelatihan                                                                                       |                              |      |
| 30                | 2                   | Pemantauan SNP                                                                        | 6                         | Berka 9                                        | - A                            | 1 Bulan                                     |                                     | Profesional Guru/KS dan nilai Semster sebelumnya.                                                                                           |                              |      |
| 32                | 4                   | Evaluasi Hasil Pengawasan (Pembinaan dan<br>Pemantauan)                               | 1                         | Berkas 9.                                      | 95                             | 1 Bulan                                     |                                     | 10. Isikan Kegiatan dan Laporan Pelaksanaan Bimlat Profesio<br>Guru/KS dan nilai semester sebelumnya.                                       | onal                         |      |
| 33                | 5                   | Program Bimlat Guru di MGMP/KKG dan KS da<br>penyusunan RKS/RKAS                      | lam 1                     | Dokumen 9                                      | 94                             | 1 Bulan                                     |                                     | <ol> <li>Isikan Kegiatan Evaluasi Kegiatan Bimlat dan nilai semesti<br/>sebelumnya.</li> </ol>                                              | er                           |      |
| 34                | 6                   | Pelaksanaan dan evaluasi Program Bimlat Gun<br>MGMP/KKG dan KS dalam penyusunan RKS/F | idi 3<br>RKAS             | Berkas 9.                                      | 94                             | 3 Bulan                                     |                                     | <ol> <li>Isikan Laporan Pelaksanaan Bimlat kepada Pengawas Mu<br/>sejawat dan nilai semester sebelumnya (bila ada).</li> </ol>              | da/                          |      |
| 35                | C                   | Pengembangan Profesi                                                                  |                           |                                                |                                |                                             |                                     |                                                                                                    |                              |      |
| 36                | 1                   | Karya Tulis Ilmiah: PTS                                                               | 1                         | Laporan 9                                      |                                | Bulan                                       |                                     | PENGEMBANGAN PROFESI                                                                                                    |                              |      |
| 37                | 2                   | Karya Tulis Ilmiah: Best Practice                                                     |                           | Laporan                                        |                                |                                             |                                     | 13. Isikan Jumlah Laporan, Jenis Karya Tulis yang dibuat, kete                                                                              | erangan KTI                  |      |
| 39                | 4                   | Karya Tulis Ilmian, Makalari (ulpresentasikan)<br>Karya Saduran / Teriemahan          |                           | Lap                                            |                                |                                             |                                     | sesual dengan petunjuk dan nilal semester sebelumnya (Bila a                                                                                | ada).                        |      |
| 40                | 5                   | Karya Inovatif                                                                        |                           | Lau                                            |                                |                                             |                                     |                                                                                                    |                              |      |
| 41                | D                   | Kegiatan Pendukung Pengawasan                                                         |                           |                                                |                                |                                             |                                     | 14 Isikan Data Pendidikan formal yang tidak linier (Bila ada)                                                                               |                              |      |
| 43                | 1                   | Pengurus/Anggota Organisasi Profesi (APSI)                                            | 1                         | SK. 9.                                         | 95                             | Anggota                                     |                                     | 15. Isikan Tugas Tambahan dan keterangan wa (Organisasi APS) K                                                                              | orwas.                       |      |
| 4 :               |                     | Kanil (Jamma                                                                          |                           | Cl/                                            |                                |                                             |                                     | Go to Settings tojacti                                                                                                    | vate Windows.                |      |
| READY             |                     |                                                                                       |                           |                                                |                                |                                             |                                     |                                                                                                    |                              | 90%  |
|                   | Q                   | (T) 📜 👩 龄                                                                             |                           | x 🗐 🛛 P 😫                                      |                                |                                             |                                     | Links " 🔗 🔿 🗊 🕼                                                                                                    | 20:44                        | 8    |
|                   |                     |                                                                                       |                           |                                                |                                |                                             |                                     | ANDA RASA                                                                                                    | 25/08/2                      | 2021 |

- 4. Isikan Volume kegiatan dan keterangannya yang dilakukan pengawas Pada Kegiatan Diklat Fungsional, Kegiatan Pengawasan, Kegiatan Pembimbingan sesuai dengan acuan Dasar yang dilakukannya (AG/TP).
- 5. Isikan volume kegiatan dan keterangannya pada kegiatan Pengembangan Profesi (bila ada).

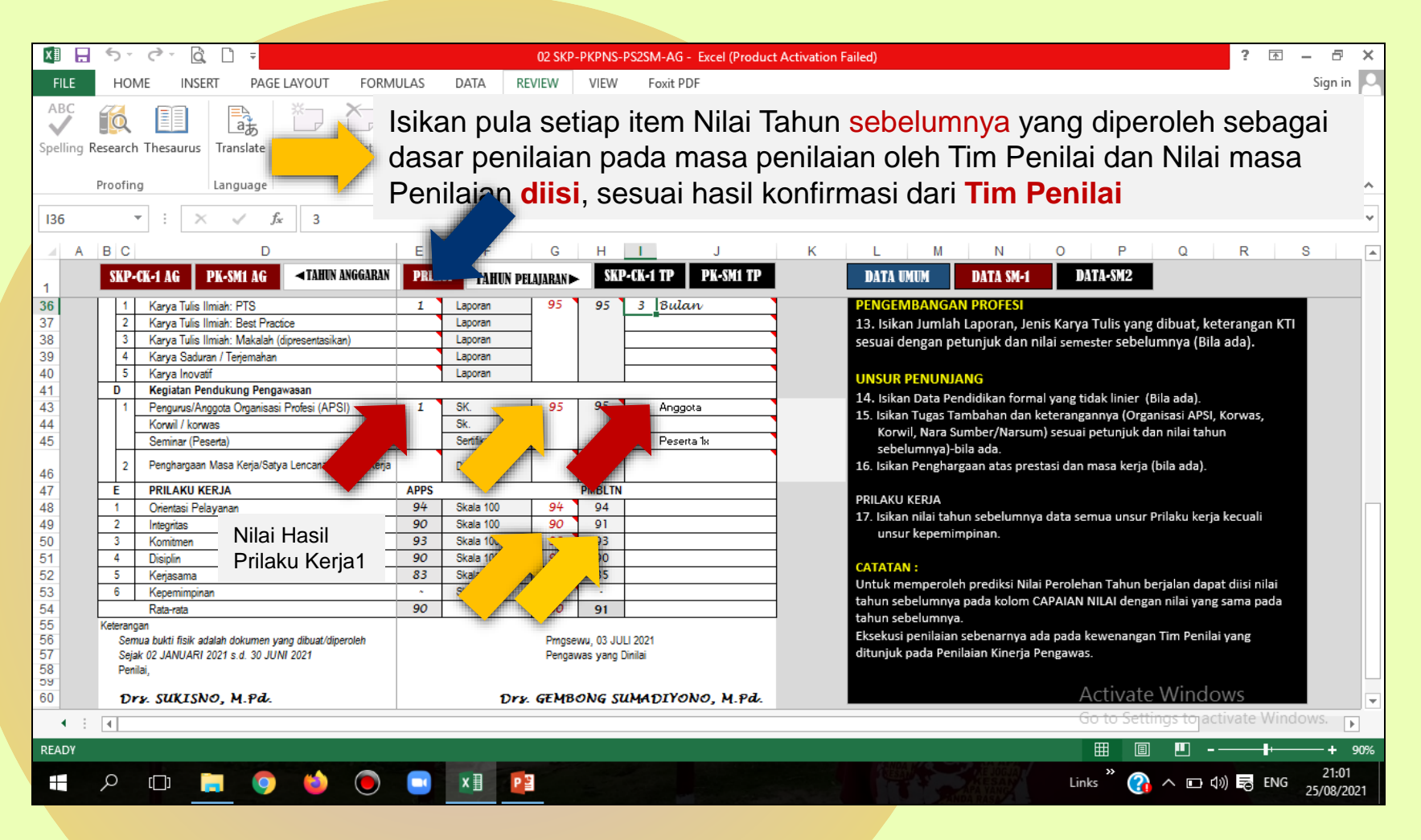

- 6. Isikan volume kegiatan dan keterangannya pada kegiatan Pendukung Tugas Pengawasan.
- 7. Untuk mengisi nilai prilaku kerja, klik **PRILAKU KERJA** dan mengisi instrument penilaiannya (Rentang skor 0-2).
- 8. Isikan penyesuaian atau **Pembulatan Nilai Prilaku Kerja**, setelah menginput isian pada Menu **PRILAKU KERJA1**

| X 🖩 📙                   | 5 ° ° Q D                                                     | Ŧ                               |                                                                                                    | 02 SKP-PK                                                                                                    | PNS-PS2SM-A            | AG - Excel (Pi            | roduct      | Activation Fai | iled)                                                        |                                           |                            |                         |                           | ? 🛧 –         | ē ×                |
|-------------------------|---------------------------------------------------------------|---------------------------------|----------------------------------------------------------------------------------------------------|----------------------------------------------------------------------------------------------------|------------------------|---------------------------|-------------|----------------|--------------------------------------------------------------|-------------------------------------------|----------------------------|-------------------------|---------------------------|---------------|--------------------|
| FILE                    | HOME INSERT                                                   | PAGE LA                         | YOUT FORMULAS                                                                                                    | DATA REVIEW V                                                                                                    | /IEW Foxid             | t PDF                     |             |                |                                                              |                                           |                            |                         |                           |               | cian in 🖸          |
| ABC<br>Spelling R       | Research Thesaurus Trans                                      | ilate<br>Lage                   | New Delete Previous<br>mment                                                                                          | Next Show/Hide Com                                                                                                  | ents<br>Unpr<br>Sh     | rotect Prote<br>eet Workb | ect<br>pook | Bag<br>Pei     | gaim<br>nilaia                                               | an<br>an                                  | na n<br>Pril               | nen<br>Iaku             | ghit<br>ı Ke              | :ung<br>erjaʻ | ]<br>? ^           |
| A1                      | U                                                             | ntu                             | k kemba                                                                                                    | li Klik <b>BA</b>                                                                                                   | CK-                    | SM1                       |             | L              | М                                                            | N                                         | 0                          | Р                       | Q                         | R             | S A                |
| 1                       | ◄ BACK SM-1                                                   |                                 |                                                                                                    |                                                                                                    |                        |                           |             |                | UNSUR                                                        | NIL                                       | PMBLTN                     |                         |                           |               |                    |
| 2<br>3<br>4<br>5<br>6   | PENILAIAN PRIL<br>Berilah tanda chekli<br>(Poin 0 = Tidak Ter | AKU K<br>ist atau :<br>penuhi ; | ERJA<br>silang pada kolom pen<br>1 = Sebagian Terpend                                                                 | ilaian dibawah ini<br>uhi ; 2 = Terpenuhi Se                                                                        | luruhmya)              |                           |             |                | orientasi<br>Integritas<br>Komitmen<br>Disiplin<br>Kerjasama | 93,75<br>90,00<br>92,86<br>90,00<br>83,33 | 94<br>90<br>93<br>90<br>83 |                         |                           |               |                    |
| 7                       | ASPEK                                                         |                                 | IN                                                                                                    | DIKATOR                                                                                                    |                        | SKOR                      |             | _              | JML                                                          | 449,94                                    | 450                        |                         |                           |               |                    |
| 9                       | Orientasi Pelayanan                                           | 1                               | Pengawas Sekolah be<br>terhadap semua Kepala<br>Kependidikan dan tema<br>Pengawas Sekolah ran<br>terhadap semua Guru, | rtingkah laku sopan dan<br>a Sekolah, Guru, Tenaga<br>an sejawat<br>mah dalam berkomunika<br>Tenaga Kependidikan da | ramah<br>I<br>si<br>an |                           | 2<br>x<br>x | -              | RATING                                                       | 89,99                                     | 90                         |                         |                           |               |                    |
| 10                      |                                                               | 3                               | Pengawas Sekolah be                                                                                                   | rpenampilan rapi dan so                                                                                             | pan                    |                           |             | -              |                                                              |                                           |                            |                         |                           |               |                    |
| 12                      |                                                               | 4                               | Pengawas Sekolah me<br>sesuai dengan tanggu                                                                           | elaksanakan tugas poko<br>ng jawab dan wewenan                                                                      | oknya<br>gnya.         |                           | x           | -              |                                                              |                                           |                            |                         |                           |               |                    |
| 13                      |                                                               | 5                               | Pengawas Sekolah me<br>semua Kepala Sekolah<br>dalam meningkatkan m                                                   | mberikan kesempatan k<br>ı, Guru, Tenaga Kependi<br>nutu proses pembelajarar                                        | epada<br>dikan<br>n    | x                         |             | _              |                                                              |                                           |                            |                         |                           |               |                    |
|                         |                                                               | 6                               | Pengawas Sekolah me<br>Sekolah, Guru, Tenaga                                                                          | mperlakukan semua Kep<br>Kependidikan secara ad                                                                     | pala<br>dil,           |                           | v           |                |                                                              |                                           |                            | Activate                | Windows                   | S             | -                  |
| <ul> <li>▲ ÷</li> </ul> | 4                                                             |                                 |                                                                                                    |                                                                                                    |                        |                           |             |                |                                                              |                                           | 1                          | <del>Go to Settir</del> | <del>igs t</del> o activa | ite Windov    | /S. 🕨              |
| READY                   |                                                               |                                 |                                                                                                    |                                                                                                    |                        |                           |             |                |                                                              | -                                         |                            |                         |                           |               | - <b>+</b> 100%    |
|                         | <u>i</u> د                                                    | 9                               | ڬ 🔘 💷                                                                                                    | × 🗄 🛛 Р 🗃                                                                                                    |                        |                           |             |                |                                                              |                                           | Lii                        | nks 🦹 🚱                 | へ 幅 🕬                     | ENG 2         | 22:18<br>5/08/2021 |

Nilai **PRILAKU KERJA** diperoleh dengan mengisi setiap item pernyataan dengan skor (Rentang skor 0-2), hasil sesuai penilaian akan masuk pada lembar **EDS** (sisi paling kiri nilai prilaku kerja), nilai ini dapat dilakukan penyesuaian dan atau pembulatan dan dimasukkan pada sisi paling kanan lembar **EDS**.

| 」 🔜 ちょ みょ 🗟 🗋 후                                                                                                    | 02 SKP-PKPNS-PS2SM-AG - Excel (Product -                                                                                                    | Activation Failed) ? 🗈 — 🗗 Sign in                                                                                                    |
|----------------------------------------------------------------------------------------------------|----------------------------------------------------------------------------------------------------|----------------------------------------------------------------------------------------------------|
| Jing Research Thesaurus<br>Proofing                                                                                              | Provide Show/Hide Comment                                                                                                    |                                                                                                    |
|                                                                                                    | E F G H                                                                                                    | K L M N O P Q R S                                                                                                    |
| SKP-CK-1 AG PK-SM1 AG <tahun anggaran<br="">DINAS PENDIDIKAN DAI<br/>KOORDINAT<br/>JI. Drs. Warsito No. 72 Telp.<br/>TEL</tahun> | PRIKUI     TAHUN PELAJARAN►     SXP-Ch                                                                                                    | DATA UNUM DATA SM-1 DATA-SM2 PETUNJUK PENGGUNAAN APLIKASI EDS DAN PENILAIAN SKP-PKPNS OFFLINE INDIVIDU                                                                                                    |
| LEMBAR EDS DAN PENILAIAN PRE<br>Jenjang Pengawas<br>Nama Pengawas<br>NIP                                                         | STASI KERJA JABFUNG PENGAWAS SM I<br>SMK<br>Drs. GEMBONG SUMADIYONO, M.P.J.<br>19600005 199403 1012                                                      | TAHAP PENGISIAN EDS / PENILAIAN EDS :<br>1. Isikan Data masing-masing pengawas yang akan dinilai,<br>berikut data lain yang diminta, pastikan kegiatan berdasarkan<br>TAHUN PELAJARAN (TP) atau TAHUN ANGGARAN (AG)       |
| Pngkt/Gol.Rng. / TMT<br>Jabatan<br>Unit Kerja<br>Periode Penilaian<br>Periode Semester<br>Dasar Penysunan (AG/TP)                | PEMBINA UTAMA MUDA TV.C. 01-04-2019<br>PENGAWAS SEROLAH AHU MADYA PENGAWAS SMK<br>DINAS PENDIDIRAN DAN KEBUDAYAAN<br>JANUARI JUNI 2021<br>I (Satu)<br>AG | <ul> <li>PENDIDIKAN</li> <li>2. Isikan Data Pendidikan formal (Bila ada)</li> <li>3. Isikan Diklat Fungsional yang diikuti sesuai ketentuan dan nilai tahun sebelumnya.</li> </ul>                                        |
| Wilayah / Kabupaten<br>Tempat Penilaian<br>Tanggal Penilaian<br>Nama Penilai                                                     | II / Tanggamus<br>Prngsewu<br>03 JULI 2021<br>Drs. SUKISNO, M.Pd.<br>CAPAIAN KINERJA                                                                     | <ul> <li>PENGAWASAN AKADEMIK-MANAJERIAL</li> <li>4. Isikan Keterangan Dokumen Program Pengawasan dan nilai<br/>semester se belumnya.</li> <li>5. Isikan Kegiatan Pembinaan Guru dan atau KS dan nilai Semester</li> </ul> |
| NO UNSUR DAN URAIAN DOKUMEN KEGIATAN                                                                                             | VOL. / SATUAN PER SM CAP.<br>BLN DOKUMEN SBLM- SM INI<br>NYA                                                                                             | sebelumnya.<br>6. Isikan Kegitan Pemantauan SNP dan nilai Semester sebelumnya.<br>7. Isikan Kegiatan Penilaian Kinerja Guru dan atau, KS, dan nilai<br>Secont periodika kungan Activate Windows                           |
|                                                                                                    |                                                                                                    | Go to Settings to activate Windows.                                                                                                    |
| 。<br>- A 山 篇 🧿 🗳 🔘                                                                                                    | x I P                                                                                                    | ⊞ "B" =+ 9<br>Links <sup>™</sup> (?) ∧ ⊡ (10) 長 ENG 20:30<br>25/08/201                                                                                                    |

Selanjutnya melihat hasil tampilan SKP dan CK pada Semester I:

 Untuk melihat SKP dan CK Semester 1 berdasarkan Tahun Anggaran, klik SKP-CK1-AG, berdasarkan Tahun Pelajaran, klik SKP-CK1-TP

Sebagai Catatan bahwa, bila kita mengacu pada **Tahun Anggaran**, maka untuk melihat SKP dan CK, **abaikan** Menu berdasarkan **Tahun Pelajaran** pada menu (SKP-CK-PK\_TP)

## TAMPILAN SKP SM1-AG

|                                                                                                    |                                                                                                    |                                            |                    |                       |                       |                     |       |                  |                                                       |                                           |                                        |                                               |       | 5          |                |         |                    |    |
|----------------------------------------------------------------------------------------------------|----------------------------------------------------------------------------------------------------|--------------------------------------------|--------------------|-----------------------|-----------------------|---------------------|-------|------------------|-------------------------------------------------------|-------------------------------------------|----------------------------------------|-----------------------------------------------|-------|------------|----------------|---------|--------------------|----|
|                                                                                                    |                                                                                                    |                                            |                    |                       |                       |                     |       |                  |                                                       |                                           |                                        |                                               |       |            |                | f 11    | — D'               | ~  |
| FILE HO                                                                                                    | OME                                                                                                    | INSERT PAGE LAYOU                          | FORMULAS           | DATA REVIEW           | VIEW                  | Foxit PDF           |       |                  |                                                       |                                           |                                        |                                               |       |            |                |         | Sign in            | 2  |
| ABC<br>Spelling Resear                                                                                                    | rch Thesa                                                                                                    | urus Translate New<br>Language             | Delete Previous    | Next Show Ink         | e Comment<br>Comments | Unprotect<br>Sheet  | Prote | ect S<br>oook Wo | hare<br>Changes                                       | otect an<br>Iow Usei<br>ack Chai          | d Share<br>rs to Ed<br>nges *          | <b>Workbook</b><br>it Ranges                  |       |            |                |         |                    | *  |
| $\times 14$ $\checkmark$ $\therefore$ $\checkmark$ $f_x$                                                                  |                                                                                                    |                                            |                    |                       |                       |                     |       |                  |                                                       |                                           |                                        |                                               |       |            |                |         | ~                  |    |
|                                                                                                    |                                                                                                    |                                            |                    |                       |                       |                     |       |                  |                                                       |                                           |                                        |                                               |       |            |                |         |                    |    |
| 2 <b>A</b>                                                                                                    | A B C D E F G H I J K L M N O P Q R S T U V V<br>A Pejabat Penilai Baru<br>2 A Bila ada penggantian pejabat Mi AG |                                            |                    |                       |                       |                     |       |                  |                                                       |                                           |                                        |                                               |       | w <u>x</u> | Y              | Z       |                    |    |
| 5 <b>SKP</b>                                                                                                    |                                                                                                    |                                            |                    | FO                    | RMULIR SA             | ASARAN KER          | JA    |                  |                                                       |                                           |                                        |                                               |       |            |                |         |                    |    |
| 6                                                                                                    |                                                                                                    |                                            |                    | 1                     | PEGAWAIN              | <b>NEGERI SIPIL</b> |       |                  |                                                       |                                           |                                        |                                               |       |            |                |         |                    |    |
| 7                                                                                                    |                                                                                                    | Periode: JANUARI -JUNI                     | 2021               |                       |                       |                     |       |                  |                                                       |                                           |                                        |                                               |       | _          |                |         |                    |    |
| 18                                                                                                    | 3                                                                                                    | Pembinaan KS dan ata                       | u Guru             |                       |                       | 3                   | 3,00  | 6                | Berkas                                                | 100                                       | 6                                      | Bulan                                         |       |            |                |         |                    |    |
| 19                                                                                                    | 4                                                                                                    | Pemantauan SNP                             |                    |                       |                       | 4                   | 4,50  | 6                | Berkas                                                | 100                                       | 1                                      | Bulan                                         |       |            |                |         |                    |    |
| 20                                                                                                    | 5                                                                                                    | Evaluasi Hasil Pengav                      | asan (Pembinaan    | dan Pemantauan)       |                       |                     | 2,25  | 1                | Berkas                                                | 100                                       | 1                                      | Bulan                                         |       | _          |                |         |                    |    |
| 21                                                                                                    | 6                                                                                                    | Program Bimlat Guru d                      | i MGMP/KKG dan K   | S dalam penyusunan R  | RKS/RKAS              | (                   | 0,45  | 1                | Dokumen                                               | 100                                       | 1                                      | Bulan                                         |       | _          |                |         |                    |    |
| 22                                                                                                    | 7                                                                                                    | Pelaksanaan dan eva<br>penyusunan RKS/RKAS | uasi Program Bimla | at Guru di MGMP/KKG d | lan KS dalam          | י<br>4              | 4,50  | 3                | Berkas                                                | 100                                       | 3                                      | Bulan                                         |       |            |                |         |                    |    |
| 23                                                                                                    | 8                                                                                                    | Pengembangan Profes                        | i                  |                       |                       | 4                   | 4,00  | 1                | Laporan                                               | 100                                       | 3                                      | Bulan                                         |       |            |                |         |                    |    |
| 24                                                                                                    | 9                                                                                                    | Kegiatan Pendukung P                       | engawasan          |                       |                       | 1                   | 1,75  | 1                | Dokumen                                               | 100                                       | 2                                      | Bulan                                         |       |            |                |         |                    |    |
| 25                                                                                                    |                                                                                                    |                                            |                    |                       |                       |                     |       |                  |                                                       |                                           |                                        |                                               |       |            |                |         |                    |    |
| 26                                                                                                    |                                                                                                    | JUMLAH                                     |                    |                       |                       | 2                   | 3,35  |                  |                                                       |                                           |                                        |                                               |       |            |                |         |                    |    |
| 27<br>28<br>29<br>30<br>31<br>32<br>33<br>34<br>TOMMY EFRA HANDARTA, S.STP.M.Si.<br>35<br>NIP.19760104 199511 1 001<br>36 |                                                                                                    |                                            |                    |                       |                       |                     |       |                  | BANDARLAM<br>Pegawai Neg<br>Drs. GEMBONG<br>NIP.19660 | APUNG,<br>eri Sipil<br>G SUMA<br>0605 199 | 01 JANI<br>Yang [<br>DIYONC<br>403 1 0 | JARI 2021<br>Dinilai<br><b>), M.Pd.</b><br>12 | A     | tiv        |                |         |                    |    |
| ▲ : .                                                                                                    |                                                                                                    |                                            |                    |                       |                       |                     |       |                  |                                                       |                                           |                                        |                                               | 60    | to sett    | ings to activa | ite win | aows. 🕨            |    |
| READY                                                                                                    |                                                                                                    |                                            |                    |                       |                       |                     |       |                  |                                                       |                                           |                                        |                                               | [     | III        | · •            |         | <b>+</b> 8         | 0% |
| م 🖿                                                                                                    | []]                                                                                                    | 🗖 🧿 😫                                      | •                  | x 🛛 P 🗃               |                       |                     |       |                  |                                                       |                                           |                                        |                                               | Links | » 👔        | へ 幅 🕬          | ENG     | 22:50<br>25/08/202 | 21 |

Scrool ke bawah untuk melihat hasil Capaian Kinerja Semester I, CK-SM1-AG

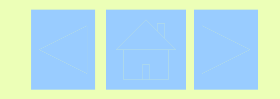

## TAMPILAN CK SM1-AG

| XI .                                                                               | 🗴 🕞 😴 🗟 🗋 📼 02 SKP-PKPNS-PS2SM-AG - Excel (Product Activation Failed) |                    |                                           |                                                           |                   |                |         |      |               |                |     |                |                 |                                | ? 🗹                  | I — É                      | 7 ×                              |                              |                           |            |          |              |        |          |             |
|------------------------------------------------------------------------------------|-----------------------------------------------------------------------|--------------------|-------------------------------------------|-----------------------------------------------------------|-------------------|----------------|---------|------|---------------|----------------|-----|----------------|-----------------|--------------------------------|----------------------|----------------------------|----------------------------------|------------------------------|---------------------------|------------|----------|--------------|--------|----------|-------------|
| FILE                                                                               | HOI                                                                   | ME I               | NSERT PA                                  | GE LAYOUT                                                 | FORM              | /IULAS         | DATA    | A R  | EVIEW         | VIE            | W   | Foxit PDF      |                 |                                |                      |                            |                                  |                              |                           |            |          |              |        | Sign     | in 🔍        |
| Normal                                                                             | Page Bre<br>Previev                                                   | ak Page<br>v Layou | Custom ut Views                           | Ruler                                                     | ✓ Formu ✓ Heading | ıla Bar<br>ngs | Zoom    | 100% | Zoor<br>Selec | n to<br>tion W | New | Arrange<br>All | Freeze<br>Panes | Split                          | ide 🗈                | 🖹 View<br>🗎 Sync<br>🖹 Rese | v Side by<br>chronou<br>et Windo | / Side<br>s Scroll<br>w Posi | ing<br>Swit<br>tion Windo | ch Macros  |          |              |        |          |             |
|                                                                                    | Workbo                                                                | DOK VIEWS          | 5                                         | 2                                                         | now               |                |         | Zoon | n             |                |     |                |                 |                                | windo                | 0W                         |                                  |                              |                           | Macros     |          |              |        |          | <u>^</u>    |
| D51                                                                                |                                                                       | • : [              | × ✓                                       | f <sub>x</sub>                                            |                   |                | Klik    | < S  | <b>M</b> 1    | l, u           | ntu | k la           | ng              | kah                            | se                   | lar                        | njut                             | nya                          | а                         |            |          |              |        |          | ~           |
| - A A                                                                              | B C                                                                   | D<br>A Poist       | at Ponilai Bar                            | E                                                         |                   | Ģ              |         |      | ~             |                | -   |                |                 |                                |                      | ~                          |                                  | -                            | т                         | U          | V W      | Х            | Y      | Z        | Z 🔺         |
| 2 A Pejabat Penilai Baru<br>B Pejabat Penilai Lama<br>Bila ada penggantian pejabat |                                                                       |                    |                                           |                                                           |                   |                |         |      |               |                |     |                |                 |                                |                      |                            |                                  |                              |                           |            |          |              |        |          |             |
| 47                                                                                 |                                                                       | 6                  | Program Bim<br>MGMP/KKG d<br>penyusunan   | lat Guru di<br>Ian KS dalam<br>RKS/RKAS                   | 0,45              | 1              | Dokumen | 100  | 1             | Bulan          | 0   | 0,45           | 1               | Dokumen                        | 94,00                | 1                          | Bulan                            | 0                            | 270,00                    | 90,00      | ок       |              |        |          |             |
| 48                                                                                 |                                                                       | 7                  | Pelaksanaan<br>Program Bimi<br>MGMP/KKG d | I dan evaluasi<br>lat Guru di<br>lan KS dalam<br>prs/pras | 4,50              | з              | Berkas  | 100  | з             | Bulan          | 0   | 4,50           | 3               | Berkas                         | 94,00                | з                          | Bulan                            | 0                            | 270,00                    | 90,00      | ок       |              |        |          |             |
| 49                                                                                 |                                                                       | 8                  | Pengembang                                | an Profesi                                                | 4,00              | 1              | Laporan | 100  | 3             | Bulan          | 0   | 4,00           | 1               | Laporan                        | 95,00                | 3                          | Bulan                            | 0                            | 271,00                    | 90,33      | ок       |              |        |          |             |
| 50                                                                                 |                                                                       | 9                  | Kegiatan Pen<br>Pengawasan                | dukung                                                    | 1,75              | 1              | Dokumen | 100  | 2             | Bulan          | 0   | 1,75           | 1               | Dokumen                        | 95,00                | 2                          | Bulan                            | 0                            | 271,00                    | 90,33      | ок       |              |        |          |             |
| 51                                                                                 |                                                                       |                    | JUML                                      | AH AK                                                     | 20,45             |                | 2       |      |               |                |     |                |                 | 5 JUMLAH NILAI CAPAIAN KINERJA |                      |                            |                                  |                              |                           |            |          |              |        |          |             |
| 52                                                                                 |                                                                       |                    | II. TUGAS TA                              | MBAHAN                                                    |                   |                |         |      |               |                |     |                |                 |                                |                      |                            |                                  |                              |                           |            | -        |              |        |          |             |
| 54                                                                                 |                                                                       | <u> </u>           | UII. KREATIVI                             | ILAH                                                      |                   |                |         |      |               |                |     |                |                 |                                |                      |                            |                                  |                              |                           | 90.37      | 1        |              |        |          |             |
| 55                                                                                 |                                                                       |                    |                                           |                                                           |                   |                |         |      | Nila          | i Capaian      | SKP |                |                 |                                |                      |                            |                                  |                              |                           | Baik       |          |              |        |          |             |
| 56<br>57<br>58<br>59<br>60                                                         |                                                                       |                    |                                           |                                                           |                   |                |         |      |               |                |     |                |                 | BAN                            | DARLAM<br>Pejal      | PUNG,<br>bat Pe            | , 30 JUN<br>nilai,               | 2021                         |                           |            |          |              |        |          | ľ           |
| 62<br>63<br>64                                                                     |                                                                       |                    |                                           |                                                           |                   |                |         |      |               |                |     |                |                 | TOMM<br>N                      | Y EFRA H<br>P. 19760 | 104 19                     | RTA, S.S<br>9511 1 0             | <b>TP.M.Si</b><br>101        | <u>.</u>                  |            |          |              |        |          |             |
| 65                                                                                 |                                                                       |                    |                                           |                                                           |                   |                |         |      |               |                |     |                |                 |                                |                      |                            |                                  |                              |                           |            |          |              |        |          | -           |
| •                                                                                  | 4                                                                     |                    |                                           |                                                           |                   |                |         |      |               |                |     |                |                 |                                |                      |                            |                                  |                              |                           | Go to      | Settings | to activ     | ate Wi | ndows.   | Þ           |
| READY                                                                              |                                                                       |                    |                                           |                                                           |                   |                |         |      |               |                |     |                |                 |                                |                      |                            |                                  |                              |                           | Ħ          |          | J            |        | +        | 80%         |
|                                                                                    | Q                                                                     | []]                |                                           | ) 🗉                                                       |                   |                | ×∃      | P    | 2             |                |     |                |                 |                                |                      |                            |                                  |                              |                           | »<br>Links | ^ 🚯      | つう<br>く<br>別 | EN     | G 25/08/ | 57<br>/2021 |

**SKP-SM1** dan **CK-SM1** dalam sheet yang sama pada halaman 1 dan 2 (dapat dicetak), selanjutknya kembali dengan Klik **SM1**, untuk melihat hasil **PK-SM1** 

| 💵 🖥 S-                               |                                              |                            |                | 02 SKP-P                                   | KPNS-PS2SM-A                 | AG - Excel (Product Activation Failed) | ? 🗹 – 🗗 🗙                                        |
|--------------------------------------|----------------------------------------------|----------------------------|----------------|--------------------------------------------|------------------------------|----------------------------------------|--------------------------------------------------|
| FILE HOM                             | 1E INSERT PAG                                | E LAYOUT FORMUL            | AS DATA        | REVIEW                                     | VIEW Foxi                    | t PDF                                  | Sign in 🔍                                        |
| ABC<br>Spelling Research<br>Proofige | Thesaurus Translate                          | New Delete Prev<br>Comment | ious Next      | Show/Hide Con<br>Show All Comr<br>Show Ink | mment<br>ments<br>Unpu<br>Sh | Protect and Share Workbook             | ~                                                |
| A1                                   |                                              | fx                         |                |                                            |                              |                                        | ~                                                |
| 2 SM1<br>3 AG                        | E F G                                        | H I J                      | KL             | 4 N                                        | 0 P                          | Q  R   S  T  U   V   V   X   Y         | Z AA AB AC AD AE A                               |
| 40 4                                 |                                              | UNSUR YANG DINILAI         |                | JUMLAH                                     |                              | 6. TANGGAPAN PEJABAT PENILAI           |                                                  |
| 41                                   | a. Sasaran Kerja PNS                         | (SKP)                      | 90,37 X 60     | % 54,22                                    |                              | ATAS KEBERATAN                         |                                                  |
| 42                                   |                                              | 1. Orientasi Pelayanan     | 94 Sangat b    | aik                                        |                              |                                        |                                                  |
| 43                                   |                                              | 2. Integritas              | 91 Sangat b    | aik                                        |                              |                                        |                                                  |
| 44                                   |                                              | 3. Komitmen                | 93 Sangat b    | aik                                        |                              |                                        |                                                  |
| 45                                   |                                              | 4. Disiplin                | 90 Baik        |                                            |                              |                                        |                                                  |
| 46                                   | b. Perilaku Kerja                            | 5. Kerjasama               | 85 Baik        |                                            |                              |                                        |                                                  |
| 47                                   |                                              | 6. Kepemimpinan            |                |                                            |                              |                                        |                                                  |
| 48                                   |                                              | Jumlah                     | 453            |                                            |                              |                                        |                                                  |
| 49                                   |                                              | Nilai Rata-rata            | 90,60 Sangat b | aik                                        |                              | Tanggal                                |                                                  |
| 50                                   |                                              | Nilai Perilaku Kerja       | 90,60 X 4      | 36,24                                      |                              | 7. KEPUTUSAN ATASAN PEJABAT            |                                                  |
| 51                                   | N                                            | II AI DRESTASI KERIA       |                | 90,46                                      |                              | PENILAI ATAS KEBERATAN                 |                                                  |
| 52                                   |                                              |                            |                | Sangat Baik                                |                              |                                        |                                                  |
| 53 5                                 | KEBERATAN DARI PEGA<br>YANG DINILAI (APABILA | WAI NEGERI SIPIL<br>A ADA) |                |                                            |                              |                                        |                                                  |
| 54                                   |                                              |                            |                |                                            |                              |                                        |                                                  |
| 55                                   |                                              |                            |                |                                            |                              |                                        | Activate Windows                                 |
| • : •                                |                                              |                            |                |                                            |                              | •                                      | Go to Settings to activate Windows.              |
| READY                                |                                              |                            |                |                                            |                              |                                        | Ⅲ                                                |
| A I                                  | (D) 📄 🧿                                      | ) 🍯 🔘 (                    |                | P                                          |                              |                                        | Links <sup>※</sup> 🕜 ヘ 🖘 🕼 民 23:25<br>25/08/2021 |

1. Masuk SM1 lalu klik menu PK-SM1-AG.

 Maka format Prestasi Kerja (PK) telah terisi Penilaian Prestasi Kerja pada periode semester 1 (Januari – Juni) pada masa penilaian. (Format dapat dicetak sebagai Form. Penilaian Prestasi Kerja Pegawai Negeri Sipil SM-1)

3. Setelah selesai kembali Klik menu SM1, untuk melanjutkan pada periode selanjutnya di Semester II masuk pada file SKP MODEL SM2

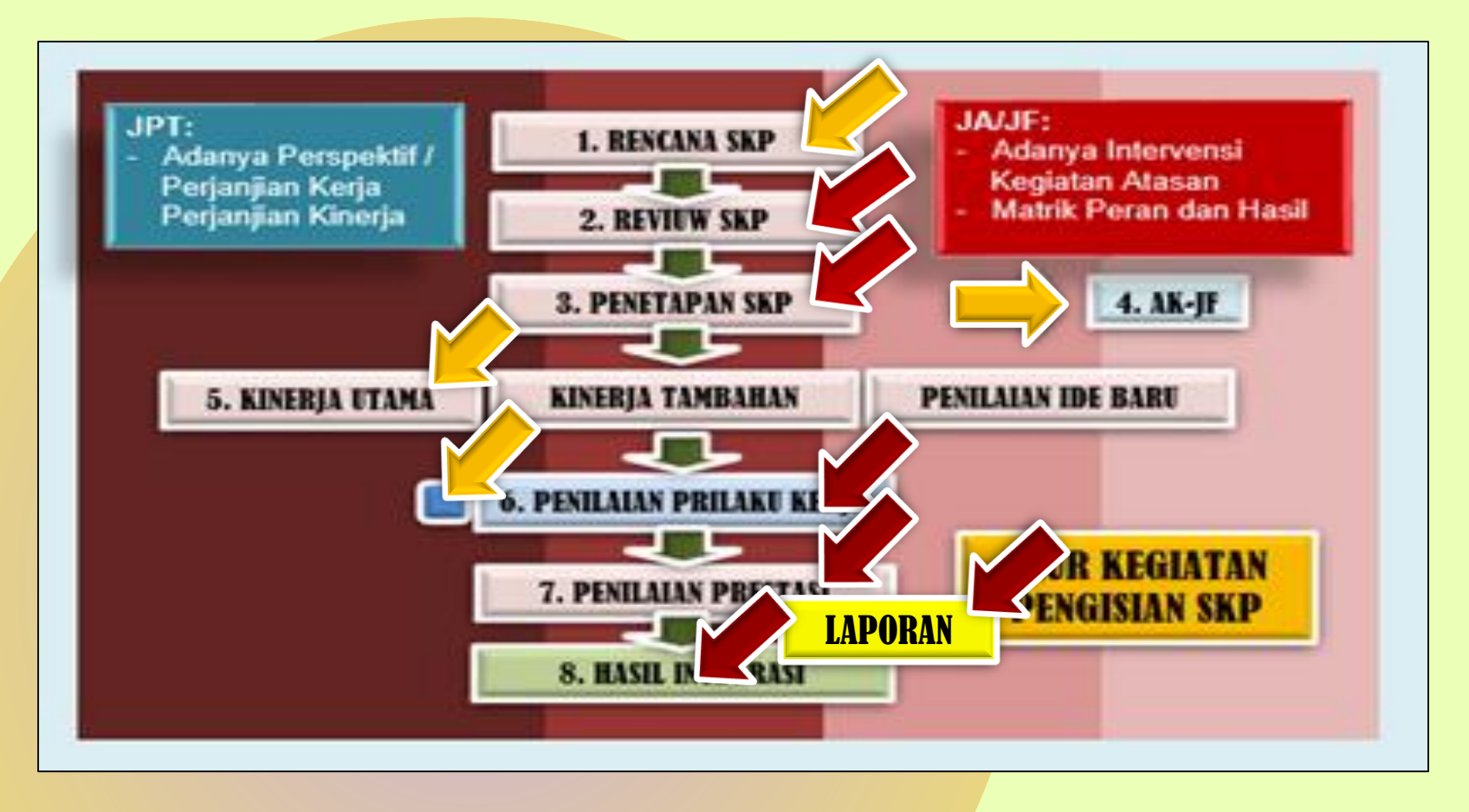

 Masuk File SM2 untuk mengisi Semester II (Juli – Desember), lembar kerja akan masuk pada Menu isian Semester II.

Langkah pengisian secara umum sama, mengisi DATA UMUM seperti pada Semester I, selanjutnya mengisi: Rencana SKP, Reviu SKP, Penetapan SKP, Penilaian SKP, Perilaku Kerja, Hasil Penilaian SKP, LAPORAN, Integrasi Penilaian

#### Mari kita cermati langkah pada isian SM-2 ...

i.e

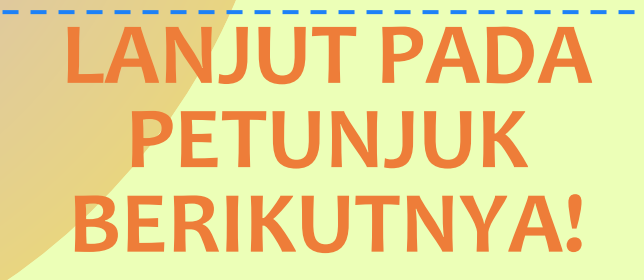